# 便携式气相色谱仪

# **WH621X**

使用说明书(V3.1)

江苏惠斯通机电科技有限公司

| 公司 | 地址: | 常州市武进区雪堰镇雪东工业园       |
|----|-----|----------------------|
| 电  | 话:  | 0519-86163211        |
| 传  | 真:  | 0519-86163050        |
| 网  | 址:  | http://www.hstyq.com |
| 邮  | 箱:  | jshst@hstyq.com      |

# 目 录

| 目 录              | I   |
|------------------|-----|
| 第一章 概述           | . 1 |
| 1.1 性能特点:        | .1  |
| 1.2 技术参数         | . 1 |
| 第二章 仪器介绍         | . 1 |
| 第三章 安装与操作        | . 2 |
| 3.1. 仪器充电        | . 2 |
| 3.2. 仪器充气        | . 2 |
| 3.3. 样品准备        | . 3 |
| 3.4. 工作站         | . 3 |
| 3.4.1. 工作站主界面    | . 3 |
| 3.4.2. 温度的设定     | .4  |
| 3.4.3. 事件控制      | .4  |
| 3.4.4. 自动进样设置    | . 5 |
| 3.4.5. 开始分析及结束分析 | . 5 |
| 3.5. 产品操作        | .6  |
| 3.6. 产品关机        | . 6 |
| 3.7. 连笔记本        | .6  |
| 3.8. 连打印机1       | 10  |
| 第四章 注意事项及售后服务1   | 14  |

## 第一章 概述

WH621X 便携式气相色谱仪是一台体积小巧,方便携带,使用方便的色谱仪。用于天然气中的加臭剂测试,其内置测量方法。测量方便,仪器灵敏度高。

### 1.1 性能特点:

- 1) 一体化设计,结构紧凑,方便携带;
- 2) 采用 PID 检测器,结构简单,检测快速;
- 3) 自动控制,一致性好。

#### 1.2 技术参数

- 1) 电池:采用 25.2V 内置充电器充电;
- 2) 功率: 20\,
- 3) 产品尺寸: 610×400×350 (mm);
- 4) 产品重量: 23KG;
- 5) 检测器: PID;
- 6) 载气: 氮气 纯度 99.999%。
- 7) 载气流量控制: EPC;
- 8) 载气气瓶: 便携式多用载气迷你气瓶最大压力 2200PSI (15.2Mpa);
- 9) 外置气源:可选外置气源,外置气源压力 0.45-0.6Mpa
- 10) 温度控制:高精度 PID 控制;

# 第二章 仪器介绍

仪器外形图如下:

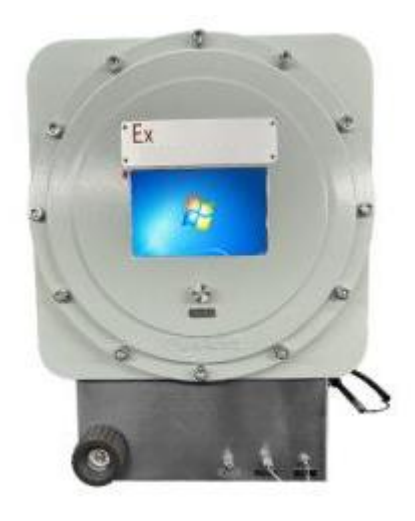

图1 仪器外形图

1. 样品入:

连样品气。

#### 2. 排放口:

连接到通风良好的地方。

#### 3. 载气入:

备用载气入,可选外置气源,气源压力 0.45-0.6Mpa。当使用载气入口供气时,需要把载 气阀装上,否则漏气。

#### 4. 载气瓶

载气瓶用于给仪器提供氮气,当使用载气阀供气时需要把载气入口堵上,否则漏气。便携式多用载气迷你气瓶最大压力 2200PSI(15.2Mpa),注:气瓶是反牙,拧时需要注意。

#### 5. 充电口:

用于充电。

#### 6. 触摸屏:

采用7寸电阻触摸屏电脑。

7. 电源:

给系统上电。

# 第三章 安装与操作

#### 3.1. 仪器充电

在屏幕的左上角有电池电量显示,电源开关打开后电量指示灯会亮,电量高于 65%是绿 灯,低于 65%且高于 25%是黄灯,低于 25%是红灯,红灯亮时最好用及时充电。本机充满电大 约可用 5 小时。

#### 3.2. 仪器充气

本仪器有两种气源供给方式,一是通过载气口供气,二是通过载气瓶供气。两种可二选一,但是在使用其中一个供气口的时候,需要把另外一个供气口堵上。

用载气口供气: 气源压力 0.45-0.6Mpa;

用载气瓶供气:给载气瓶充氮气的压力应大于 8Mpa,较小的压力用的时间会很短;

充气时先把充气接头大螺母拧到氮气钢瓶上,先放一点气把里面吹扫干净,然后拧充 气瓶两牙,再放点气置换一下,再把充气瓶拧紧,充气大约需要 3min 左右的时间,可以看 充气瓶上的压力表的压力。充气完成后取下,再拧到仪器上就可以使用了。 注:

1. 充气瓶是反牙, 拧的时候注意, 充气瓶把手上有标的箭头, 为取下的方向。

2. 充气时放气置换非常重要,要保证连接端内的空间都被载气置换干净,再将钢瓶拧 紧充气。否则充气过程被空气污染,使用过程会造成柱子失效。

3. 气瓶气快用完时,需要将温度设置 30 度,降温,待温度降到 40 度以下时,再取气 瓶充气,充完气安装好后,先等待 5min,把装气瓶过程中可能进入系统的氧气吹干净后再将 温度设置为方法规定温度。

#### 3.3. 样品准备

- ◆ 样品的压力范围为 0.01Mpa 到 0.7Mpa
- ◆ 当样品压力小于 0.1Mpa 时用低压取样管,样品压力大于 0.1 小于 0.7Mpa 时,用高压取 样管,大于 0.7Mpa 时需要用减压阀减压到样品的适用压力范围。
- ◆ 事件 3 控制取样时间,一般是 0-0.8min 进样,如果样品压力较高流量较大,可以适当缩 短取样时间。事件 1 控制六通阀进样,其切阀时间至少要比事件 3 的关阀时间大 0.2min, 保证定量管恒压。如事件 1 设置 0.01-0.8,事件 3 设置 1.0-3.8min,表示: 0.01-0.8min 取样阀打开取样, 0.8-1.0min 定量管压力平衡, 1.0-3.8进样阀进样。
- 3.4. 工作站

#### 3.4.1. 工作站主界面

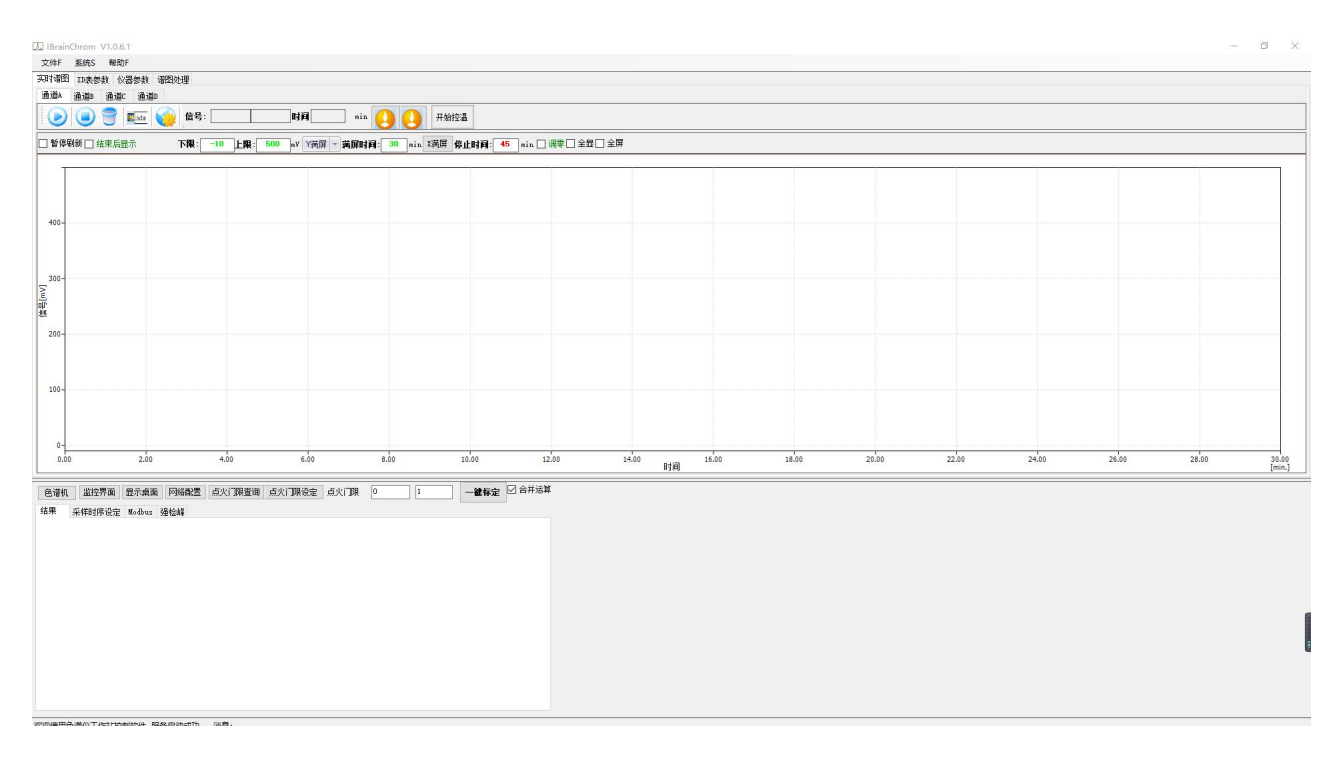

界面的上方是下拉式菜单;下拉式菜单的下方是检测器的运行参数和屏幕显示参数;中 部是谱图数据显示区;最下方是色谱仪状态指示区;左下角显示了通信服务连接状态是否成 功;右面是色谱仪的运行参数及谱图处理参数。

#### 3.4.2. 温度的设定

当选择仪器参数下的"温度/流量"显示卡时,界面会显示如下界面:

| 温度/流里<br>温度惊剧                                                   | 程升/雪                                                                              | <b>『</b> 件                                                                                                    | 进样器                                                                      | ł                                                                                                    | 网络/版2                                 |
|-----------------------------------------------------------------|-----------------------------------------------------------------------------------|----------------------------------------------------------------------------------------------------|--------------------------------------------------------------------------|----------------------------------------------------------------------------------------------------|---------------------------------------|
| 20121101                                                        | 实测(°                                                                              | c) ì                                                                                                    | 殳定(°C)                                                                   | 保护                                                                                                    | (°C)                                  |
| 进样1                                                             | 000.0                                                                             | 0                                                                                                    |                                                                          | 0                                                                                                    |                                       |
| 柱炉                                                              | 000.0                                                                             | 0                                                                                                    |                                                                          | 0                                                                                                    |                                       |
| 检测1                                                             | 000.0                                                                             | 0                                                                                                    |                                                                          | 0                                                                                                    |                                       |
| 进样2                                                             | 000.0                                                                             | 0                                                                                                    |                                                                          | 0                                                                                                    |                                       |
| 检测2                                                             | 000.0                                                                             | 0                                                                                                    |                                                                          | 0                                                                                                    |                                       |
| 辅助                                                              | 000.0                                                                             | 0                                                                                                    |                                                                          | 0                                                                                                    |                                       |
| 辅助 3                                                            | 000.0                                                                             | 0                                                                                                    |                                                                          | 0                                                                                                    |                                       |
| 柱炉 2                                                            | 000.0                                                                             | 0                                                                                                    |                                                                          | 0                                                                                                    |                                       |
|                                                                 | 输入、                                                                               | 实则、                                                                                                    | 实则                                                                       | , F                                                                                                    | F关                                    |
|                                                                 | 000.0                                                                             | 000.0                                                                                                    | 000.0                                                                    |                                                                                                    |                                       |
|                                                                 |                                                                                   |                                                                                                    |                                                                          |                                                                                                    |                                       |
|                                                                 | 000.0                                                                             | 000. 0                                                                                                    | 000.0                                                                    | )                                                                                                    |                                       |
|                                                                 | 000. 0<br>000. 0                                                                  | 000. 0<br>000. 0                                                                                                    | 000.0<br>000.0                                                           | )<br>)                                                                                                    |                                       |
| 模式 ●<br>已谱柱 <mark>●</mark><br>分 <b>流比 *</b> :                   | 000.0<br>000.0<br>压力 〇 流調<br>00 mm ×<br>1 ③ 甲烷                                    | 000.0<br>000.0<br>建〇线<br>000<br>完〇四                                                                                                    | 000.0<br>000.0<br>速度设置<br>.000 m<br>氯化〇苯                                 | )<br>)<br>で<br>で<br>つ<br>の<br>の<br>の<br>の<br>の<br>の<br>の<br>の<br>の<br>の<br>の<br>の<br>の                     | D psi<br>№2 ~<br>设定                   |
| 模式 ①<br>已谱柱 ①<br>分 <b>流比 *:</b><br>初始时间:<br>[000.0              | 000.0<br>000.0<br>压力 〇 流昏<br>00 mm ×<br>1 ④ 甲烷<br>速率<br>(psi/mi                   | 000.0<br>000.0<br>建 〇 线<br>000<br>完 〇 四<br>n)                                                                                             | 000.(<br>000.(<br>速度 设置<br>.000 m<br>氯化 苯<br>保持<br>(psi/min)             | )<br>1<br>1<br>1<br>1<br>1<br>1<br>1<br>1<br>1<br>1<br>1<br>1<br>1                                         | 10 psi<br>112 マ<br>设定<br>11)          |
| 模式 ①<br>色谱柱 ①.<br>分 <b>流比 *:</b><br>初始时间:<br>1000.0             | 000.0<br>000.0<br>压力 〇 流歸<br>00 mm ×<br>1 ④ 甲烷<br>速率<br>(psi/mi                   | 000.0<br>000.0<br>建 〇 线<br>厄00<br>完 〇 四<br>.n)                                                                                            | 0000.0<br>0000.0<br>速度 设置<br>.0000 m<br>氯化〇苯<br>保持<br>(psi/min)          | )<br>1<br>1<br>1<br>1<br>1<br>1<br>1<br>1<br>1<br>1<br>1<br>1<br>1                                         | D psi<br>N2 ~<br>设定<br>N)<br>n)       |
| 模式 ③<br>已谱柱 ①<br>分 <b>流比 *:</b><br>初始时间:<br>[000.0]<br>1阶<br>2阶 | 000.0<br>000.0<br>压力 〇 流動<br>00 mm ×<br>1 ④ 甲烷<br>速率<br>(psi/mi<br>000.0          | 000.0<br>000.0<br>建 〇 线<br>厄切<br>完 〇 四<br>n)                                                                                              | 000.(<br>000.(<br>速度 设置<br>000 m<br>氯化 苯<br>(psi/min)<br>000.0           | )<br>つ<br>で<br>で<br>で<br>で<br>で<br>で<br>で<br>で<br>で<br>で<br>で<br>で<br>で                                    | 10 psi<br>N2 ~<br>设定<br>n)<br>.0      |
| 模式 ④<br>色谱柱 □.<br>分 <b>流比 *:</b><br>①00.0<br>1阶<br>2阶<br>3阶     | 000.0<br>000.0<br>压力 ○ 流聞<br>00 mm ×<br>1 ● 甲烷<br>速率<br>(psi/mi<br>000.0<br>000.0 | 000.0<br>000.0<br>建 〇 线<br>厄<br>記<br>完 〇 四<br>元<br>(<br>(<br>(<br>(<br>(<br>(<br>(<br>(<br>(<br>(<br>(<br>(<br>(<br>(<br>(<br>(<br>(<br>( | 000.(<br>000.(<br>速度 设置<br>000 m<br>氯(/)苯<br>(psi/min)<br>000.0<br>000.0 | D<br>D<br>つ<br>で<br>で<br>で<br>で<br>で<br>で<br>の<br>の<br>の<br>の<br>の<br>の<br>の<br>の<br>の<br>の<br>の<br>の<br>の | D psi<br>N2 V<br>设定<br>n)<br>.0<br>.0 |

分别是8个控温区的实测温度、设定温度和保护温度。当需要设置时,点击相应的设置 窗口,输入数字,点击设置即可。

#### 注:

1. 保护温度为设定温度自动加上 20℃。系统会根据设定温度自动改变。

2. 第三到八行控温区名称显示为红色表示此路为关闭状态,如一到二行温控为蓝色则表示打开状态。此线路的开/闭状态可以通过下拉菜单中的"系统"中的"温控配置"中的"使能"来控制。

3. 如某一路控温输入没有接入测温器件(PT100),则实测温度显示栏的温度不是真实 温度。

#### 3.4.3. 事件控制

| 温度/                                            | /流量                                                                                        | 程升/事(                                                                                                    | 牛 进科                                                                                                    | 鏭                                                                | 网络/版                                                                                                    |
|------------------------------------------------|--------------------------------------------------------------------------------------------|----------------------------------------------------------------------------------------------------|----------------------------------------------------------------------------------------------------|------------------------------------------------------------------|----------------------------------------------------------------------------------------------------|
| 程升排                                            | 空制                                                                                         |                                                                                                    | 初始                                                                                                    | 时间                                                               | 0                                                                                                    |
| 阶号                                             | 1                                                                                          | 升温速率                                                                                                    | 保持温度                                                                                                    | 保持                                                               | 间 ^                                                                                                    |
| 1                                              | 0                                                                                          | 00.0                                                                                                    | 000.0                                                                                                    | 000.0                                                            |                                                                                                    |
| 2                                              | 0                                                                                          | 00.0                                                                                                    | 000.0                                                                                                    | 000.0                                                            |                                                                                                    |
| 3                                              | 0                                                                                          | 00.0                                                                                                    | 000.0                                                                                                    | 000.0                                                            |                                                                                                    |
| 4                                              | 0                                                                                          | 00.0                                                                                                    | 000.0                                                                                                    | 000.0                                                            |                                                                                                    |
| 5                                              | 0                                                                                          | 00.0                                                                                                    | 000.0                                                                                                    | 000.0                                                            |                                                                                                    |
| 6                                              | 0                                                                                          | 00.0                                                                                                    | 000.0                                                                                                    | 000.0                                                            |                                                                                                    |
| 事件搭<br>事件开                                     | 控制<br>∓关□                                                                                  |                                                                                                    | 查询<br>]                                                                                                    | 查询                                                               | 设定                                                                                                    |
| 事件招<br>事件开<br>阶号                               | 空制<br>于关 🔲<br>事件1<br>[min]                                                                 | □□□□<br>事件2<br>[min]                                                                                                    | 查询<br>] ] ] ] ] ] ] ] ] ] ] ] ] ] ] ] ] ] ]                                                                                                     | 查询<br>事件<br>[min                                                 | 设定<br>设定<br>34<br>1<br>1<br>1                                                                                                    |
| 事件搭<br>事件开<br>阶号<br>1                          | 控制<br>于关 □<br>事件1<br>[min]<br>0.00                                                         | 口口口<br>事件2<br>[min]<br>0.00                                                                                                    | 查询                                                                                                    | 查询<br>事件<br>[min<br>0.00                                         | 设定<br>设定<br>4<br>」<br>0<br>0.1                                                                                                    |
| 事件挑<br>事件开<br>阶号<br>1<br>2                     | 空制<br>F关 □<br>事件1<br>[min]<br>0.00<br>0.00                                                 | 日本<br>第件2<br>[min]<br>0.00<br>0.00                                                                                                    | 查询                                                                                                    | 查询<br>事件<br>[min<br>0.00<br>0.00                                 | 设定<br>设定<br>34<br>3<br>3<br>3<br>3<br>3<br>3<br>3<br>3<br>3<br>3<br>3<br>3<br>3<br>3<br>3<br>3<br>3<br>3                                                                                                    |
| 事件把<br>事件开<br>阶号<br>1<br>2<br>3                | 空制<br>于关 □<br>事件1<br>[min]<br>0.00<br>0.00<br>0.00                                         | □□□□<br>事件2<br>[min]<br>0.00<br>0.00<br>0.00<br>0.00                                                                                                    | 查询<br>事件3<br>[min]<br>0.00<br>0.00<br>0.00                                                                                                    | 查询<br>重件<br>[min<br>0.00<br>0.00<br>0.00                         | 设定<br>设定<br>·4<br>·1<br>·1<br>· 0.·<br>·<br>·<br>·                                                                                                    |
| 事件把<br>事件开<br>阶号<br>1<br>2<br>3<br>4           | 注制<br>手关 □<br>事件1<br>[min]<br>0.00<br>0.00<br>0.00<br>0.00                                 | 事件2<br>[min]       0.00       0.00       0.00       0.00       0.00                                                                                                    | 查询<br>事件3<br>(min)<br>0.00<br>0.00<br>0.00<br>0.00<br>0.00                                                                                                    | 查询<br>事件<br>0.00<br>0.00<br>0.00                                 | 设定           设定           34           第           0           0           0           0           0           0           0           0           0           0           0           0           0           0                                                                                                    |
| 事件挑<br>事件开<br>阶号<br>1<br>2<br>3<br>4<br>5      | 空制<br>王关 □<br>事件1<br>[min]<br>0.00<br>0.00<br>0.00<br>0.00<br>0.00<br>0.00                 | 日本<br>事件2<br>[min]<br>0.00<br>0.00<br>0.00<br>0.00<br>0.00<br>0.00                                                                                                    | 査询<br>■ □ □ □ □ □<br>■ ■ □ □ □ □<br>■ ■ □ □ □ □<br>■ ■ □ □ □ □                                                                                                    | 查询<br>事件<br>0.00<br>0.00<br>0.00<br>0.00<br>0.00                 | じ 设定<br>び 定<br>・ 4<br>・ 4<br>・ 5<br>・ 4<br>・ 5<br>・ 4<br>・ 5<br>・ 4<br>・ 5<br>・ 4<br>・ 5<br>・ 5<br>・ 4<br>・ 5<br>・ 5 |
| 事件把<br>事件开<br>阶号<br>1<br>2<br>3<br>4<br>5<br>6 | 控制                                                                                         | 事件2<br>[min]         0.00         0.00         0.00         0.00         0.00         0.00         0.00         0.00         0.00         0.00         0.00         0.00         0.00         0.00 | 査询<br>■ □ □ □ □ □<br>■ ■ □ □ □ □<br>■ ■ □ □ □ □<br>■ ■ □ □ □ □<br>■ ■ □ □ □ □<br>■ ■ □ □ □ □<br>■ ■ □ □ □ □<br>■ ■ □ □ □ □<br>■ ■ □ □ □ □ □<br>■ ■ □ □ □ □ □ □<br>■ ■ □ □ □ □ □ □ □<br>■ ■ □ □ □ □ □ □ □ □<br>■ ■ □ □ □ □ □ □ □ □ □<br>■ ■ □ □ □ □ □ □ □ □ □ □ □<br>■ ■ □ □ □ □ □ □ □ □ □ □ □ □ □ □ □ □ □ □ | 査询<br>事件<br>の.00<br>0.00<br>0.00<br>0.00<br>0.00<br>0.00<br>0.00 | 设定<br>设定<br>································                                                                                                    |
| 事件排<br>阶号<br>1<br>2<br>3<br>4<br>5<br>6<br>7   | 控制<br>干关 □<br>事件1<br>[min]<br>0.00<br>0.00<br>0.00<br>0.00<br>0.00<br>0.00<br>0.00<br>0.00 | □□□□<br>事件2<br>[min]<br>0.00<br>0.00<br>0.00<br>0.00<br>0.00<br>0.00<br>0.00<br>0.00<br>0.00                                                                                                    | 査询<br>■ □ □ □ □ □<br>■ □ □ □ □ □<br>■ □ □ □ □ □<br>■ □ □ □ □                                                                                                    | 査词                                                               | じ 没 定 じ 没 定 し 、 、 、 、 、 、 、 、 、 、 、 、 、 、 、 、 、 、                                                                                                    |

为了使仪器控制一些额外的部件(如:进样阀),完成一些特定的功能(如:进样), 仪器设计有8路独立的外部事件控制输出。因此在仪器控制中需要设置8路外部事件的参数。 8路独立的外部事件控制输出在仪器的主控板上。一般由生产厂家出厂时加装相应的设备, 并根据实际分析需要设置相关的时间参数。单位为分钟。单击相应设置区的数值,修改数字, 按"设置"即可。

注:程序升温及外部事件的开始是由开始分析触发。

#### 3.4.4. 自动进样设置

| 温度/流量         | 程升 | /事件 | 进样器   | 网络/版本       |
|---------------|----|-----|-------|-------------|
| (状态)<br>进样器状态 | 离线 | 空闲  | 瓶号/针号 |             |
| 自动进样<br>进样次数: | 0  | 次   | 时间间隔: | 0 min<br>设定 |

在这里可以设置自动进样。当自动进样为 9999 时,仪器将保持循环进样状态。循环时 间应当大于停止时间,否则谱图文件不会被保存。

#### 3.4.5. 开始分析及结束分析

单击 ● 开始分析则启动色谱仪开始采样。此时工作站基线变为采样后所选定的颜色(本 软件默认颜色为蓝色),同时图标变为结束分析,且开始采样图标由蓝色变灰色 
●,停止采 样图标 
● 由灰色变为蓝色 
●;

单击结束分析则色谱仪停止采样,此时工作站基线变为所选定的颜色如黑色(本软件默认颜色为黑色),同时图标变为开始分析,开始采样图标有灰色变为蓝色,停止采样图标由 蓝色变为灰色。

在"准备" • <sup>播</sup> 灯被点亮的情况下,单击工作站上 • 图标,色谱仪开始程序升温 控制,同时开始采样分析;

单击工作站上 <>>>> 图标,色谱仪将结束采样分析,并开始降温至温控设置温度,工作站显示走基线状态。

注:单击开始分析为开始本仪器上所有通道的分析。注:单击结束分析为结束本仪器上 所有通道的分析。

注:单击 🕑 图标为开始该通道的分析。注:单击 🙂 图标为结束该通道的分析。

#### 3.5. 产品操作

1. 确认电池有电,载气瓶或备用气源有气的情况下,打开电源开关,电脑启动;

2. 打开工作站,确认载气压力为方法规定压力;

3. 运行 5min 后,设置柱箱温度为方法规定温度;

4. 等待约 20min, 看温控到达设定温度, 流量到达设定流量, 准备灯亮, 就可以通过进 样口进样, 然后点启动, 开始运行;

5. 运行完成后可以通过离线谱图查看数据和打印报告等操作。

注:因为色谱柱为强极性柱,所以在使用中一定要注意避免在高温情况下接触氧气,所 以需要先通载气再升温,先降温再关载气。

#### 3.6. 产品关机

1. 设置柱箱温度为30度;

2. 等待温控到达设定温度,关闭电脑;

3. 电脑关闭后再关闭工作站。

#### 3.7. 连笔记本

一、 局域网连接

(1). 第一步

将一根网线的两头分别插入两台电脑的网线口,然后等待连接成功。要查看是否连接上,可以打开"网络和共享中心"查看。具体打开方法为点击屏幕右下角的 WLAN 或本地连接,点击"网络和 Internet 设置",再点击下面的"网络和共享中心",就可以查看电脑目前的网络连接状况。

| white              | 注词 <del>类</del> 刑。 Internet           |
|--------------------|---------------------------------------|
| Znigu              | · · · · · · · · · · · · · · · · · · · |
| A MP354            | EDE. ME WERK (Zingu)                  |
| 未识别的网络             | 访问类型: 无法连接到网络                         |
| 公用网络               | 连接: 📱 以太网 2                           |
|                    |                                       |
|                    | 12.异败由哭动按) 占                          |
| 设置宽带、拨号或 VPN 连接; 国 | 成设置路由器或接入点。                           |
| 问题疑难解答             |                                       |
|                    |                                       |

图中的"以太网2"就是通过网线连接搭建的局域网。

(2). 第二步

进行设置。点击上图中的"以太网 2",再点击属性,再双击"Internet 协议版本  $4(\mbox{TCP/IPv4})$ ",

| 网络 | 共享                      |                           |                |    |
|----|-------------------------|---------------------------|----------------|----|
| 连接 | 时使用:                    |                           |                |    |
|    | VirtualBox Host         | -Only Ethernet Adapt      | er             |    |
|    |                         |                           | 配置(C)          |    |
| 此连 | 接使用下列项目( <u>O</u> ):    |                           |                |    |
|    |                         | 客户端                       |                | ^  |
|    |                         | 的文件和打印机共享                 |                |    |
|    | QoS 数据包计划               | 程序                        |                |    |
|    | Internet 协议版            | 本 4 (TCP/IPv4)            |                |    |
|    | <br>Microsoft 网络ì       | 适配器多路传送 <mark>器</mark> 协议 |                |    |
|    | Microsoft LLDP          | 协议驱动程序                    |                |    |
|    | Internet 协议版            | 本 6 (TCP/IPv6)            |                |    |
| •  | • 链路层拓扑发现[              | 响应程序                      |                | Y  |
| <  |                         |                           | >              | ÷. |
|    | <del>安装(<u>N</u>)</del> | 卸载(U)                     | 属性( <u>R</u> ) |    |
| 描述 | *                       |                           |                |    |
| 传  | 输控制协议/Interne           | et 协议。该协议是默认              | 的广域网络协议,)      | 用  |
| Ŧ  | 在不同的相互连接的               | 的网络上通信。                   |                |    |
|    |                         |                           |                |    |
|    |                         |                           |                |    |
|    |                         |                           |                |    |

| 如果网络支持此功能,则可以获取自i<br>络系统管理员处获得适当的 IP 设置。 | 动指派的 IP | 设置。否       | 则,你 <mark>需</mark> | 要从网         |
|------------------------------------------|---------|------------|--------------------|-------------|
| ○ 自动获得 IP 地址( <u>O</u> )                 |         |            |                    |             |
| ●使用下面的 IP 地址(S):                         |         |            |                    |             |
| IP 地址(I):                                |         |            | 13                 |             |
| 子网掩码( <u>U</u> ):                        |         | •          |                    |             |
| 默认网关(D):                                 |         |            | M                  |             |
| ○ 自动获得 DNS 服务器地址(B)                      |         |            |                    |             |
| ●使用下面的 DNS 服务器地址(E)                      | :       |            |                    |             |
| 首选 DNS 服务器(P):                           |         | 8 <b>4</b> | 23                 |             |
| 备用 DNS 服务器( <u>A</u> ):                  |         |            | 1                  |             |
| □ 退出时验证设置(1)                             |         |            | 高级                 | <u>₿(V)</u> |

然后选择"使用下面的 IP 地址",此时就需要手动分配两台电脑的 IP 地址了,将 一台电脑的 IP 地址设置为 192.168.1.1,子网掩码会自动填写,一般为 255.255.255.0。 另一台电脑也重复此操作,需要区别的是:两台电脑的 IP 地址不能相同,所以要将第二 台电脑的 IP 地址设置为 192.168.1.2。设置完毕后,两台电脑就处于同一局域网里了。

(3). 第三步

局域网内的文件传输及远程控制。连接上局域网后,打开"网络",就可以看到局 域网内的另一台电脑了。双击打开另一台电脑,就可以看到另一台电脑上共享的文件夹 了,将自己需要共享的文件拖入任意一个共享文件夹内,就可以实现文件互传。

若要使用局域网的远程控制功能,则推荐使用 teamviewer 这个软件。用 Windows 自带的也可以,但是但是打不开工作站软件。Windows 自带的需要新建一个带密码的拥有管理员权限的新账户,在运行中输入"mstsc",然后按照 Windows 的提示操作,并不推荐此方法。推荐使用 Teamviewer,优点是可以在局域网内远程控制,离线可以使用,缺点是登陆繁琐,需要验证。

二、因特网连接

在有因特网的情况下,要实现远程控制与文件互传就比较简单,只需要使用相关软件就可以了。这里推荐使用向日葵企业版,优点是远程控制无需被控制方授权,完美契合工作站远程控制需求,缺点是需要登陆账号,离线状态下不可使用。以下附上向日葵企业版的下载链接:

控制端(安装在自己电脑上 x64):

https://dl-cdn.oray.com/sunlogin/windows/SunloginRemote 5.5.3.49338 x64. exe

被控制端(安装在工作站电脑上 x86 32 位):

<u>https://dl-cdn.oray.com/sunlogin/windows/SunloginClient Enterprise 3.3.0.</u> <u>48134.exe</u>

安装完成后,注册一个账号,在两台设备上都登录就可以了。如需让工作站上的向日葵 开机自启,只需要在"开始"里找一个叫"启动"的文件夹,打开这个文件夹,把向日葵的 快捷方式放进去,就可以开机自启了,然后再把系统通知关闭,操作为:"控制面板"——" 系统"——"通知和操作"——"获取来自应用和其他发送者的通知"。

#### 3.8. 连打印机

给打印机通电,再接上另一根信号线,USB 插到电脑上,然后按下开机键,在"此电脑" 里就会出现"联想打印机"。

| ~ 文件夹 | (6)                     |                                   |                                   |  |
|-------|-------------------------|-----------------------------------|-----------------------------------|--|
| ļ     | Downloads               | 视频                                | 图片                                |  |
|       | 文档                      | 音乐                                | 桌面                                |  |
| ~ 设备和 | 驱动器 (5)                 |                                   |                                   |  |
| S     | <b>百度网盘</b><br>双击运行百度网盘 | 本地磁盘 (C:)<br>55.7 GB 可用, 共 102 GB | \$\$# (D:)<br>244 GB 可用, 共 247 GB |  |
|       | 新加卷 (E:)                | 联想打印机 (F:)                        |                                   |  |
|       | 97.5 GB 可用, 共 97.6 GB   | 🔷 80.0 КВ 可用, 共 372 КВ            |                                   |  |

双击打开"联想打印机",

| 名称 个                    | 修改日期            | 类型             | 大小     |
|-------------------------|-----------------|----------------|--------|
| Driver_Download_Mac     | 2018/6/6 11:35  | HTML 文档        | 1 KB   |
| Driver_Download_Windows | 2018/6/6 11:31  | HTML 文档        | 1 KB   |
| D2268_UserGuide         | 2020/9/16 15:56 | Microsoft Edge | 274 KB |
| 🕘 驱动下载_Mac              | 2018/6/6 11:35  | HTML文档         | 1 KB   |
| 🕘 驱动下载_Windows          | 2018/6/6 11:31  | HTML文档         | 1 KB   |

双击"驱动下载\_Windows",会跳出来一个网页并且自动下载打印机驱动,下载好后打开此驱动,

|                                                                                                | Lenovo_ 联想图像 |
|------------------------------------------------------------------------------------------------|--------------|
| Hello 联想小新<br>全新互联网打印机<br>打印从此不同                                                               |              |
| Lenovo                                                                                         |              |
| 选择语言 简体中文 🚽 安装方式 快速安装 🔹                                                                        | 下一步 退出       |
| <ul> <li>□我同意使用联想打印机驱动许可证协议</li> <li>□开启Wi-Fi(仅适用W</li> <li>✓为提供更好的服务,我同意参加用户体验改善计划</li> </ul> | Vi-Fi机型)     |

勾选同意许可证协议和开启 Wi-Fi, 点击"下一步", 等待安装。

|                                                  | 联想打印机安装 |        |                      |
|--------------------------------------------------|---------|--------|----------------------|
|                                                  |         | Lenovo | 联想图像                 |
| 果然很简单                                            |         |        |                      |
| 已成功安装! 去打印吧!                                     |         | Lenv   | <b>жо</b> . ©        |
| 打印测试页                                            |         |        |                      |
| 移动设备轻松操控打印机<br>打印、复印、扫描、设置 方便快捷!<br>扫描二维码,安装移动端! | !       | 2      |                      |
|                                                  |         |        |                      |
| 赶快去试试吧~                                          |         | 小新打印   | 扫描二维码<br>轻松下载小新打印APP |
| ● 立即重启 ○ 稍后重启                                    |         |        |                      |
|                                                  |         |        |                      |

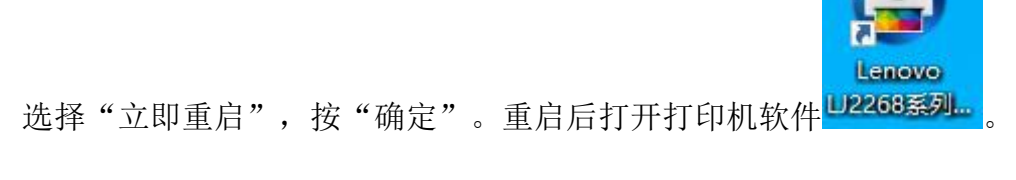

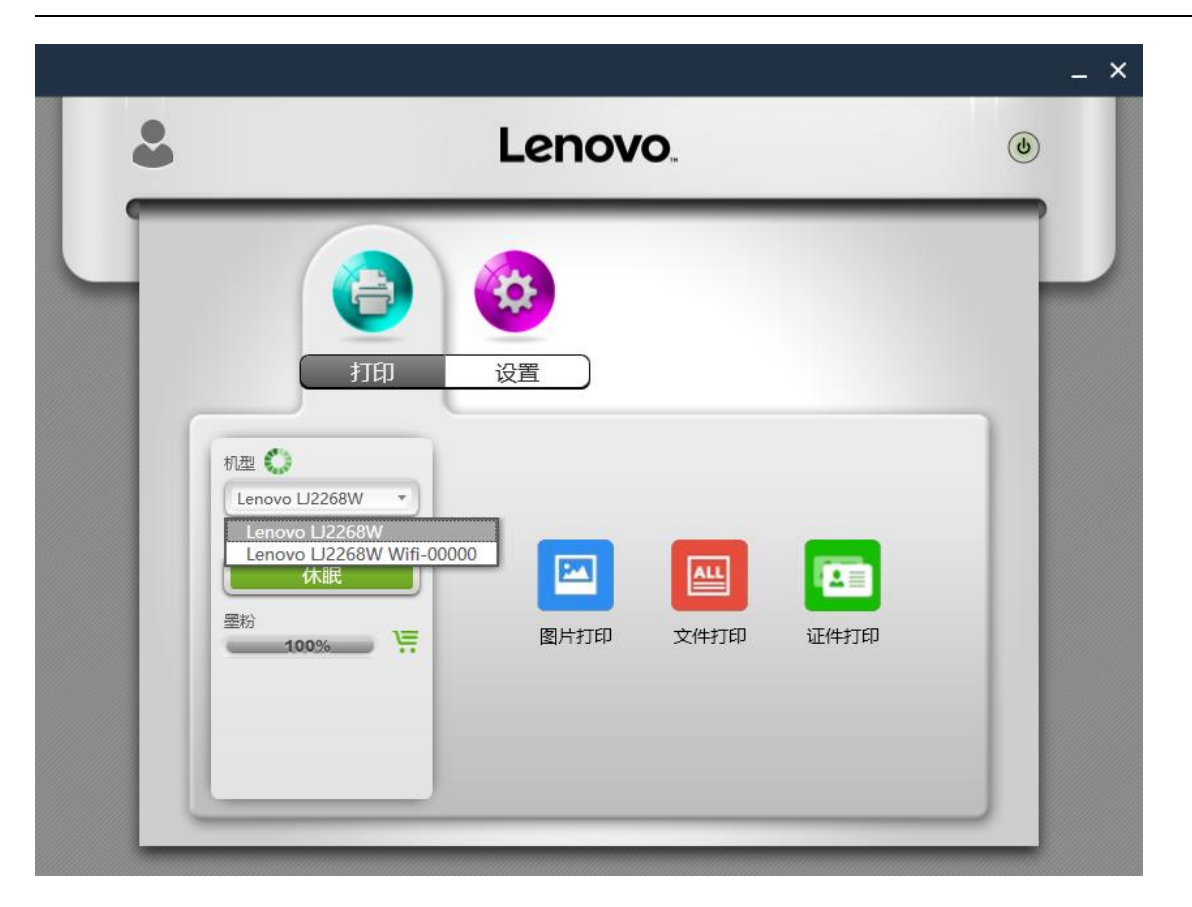

可以看到有两个机型,不带 WiFi 的是通过数据线来传输打印信号的,带 WiFi 的可以让电脑 连接到打印机的 WiFi,实现打印;也可以让打印机与多台电脑同时连接到同一个 WiFi 下, 实现打印。具体设置方法在设置选项卡里。

| <u>s</u>                    | Lenovo                                                                              |                                                                                          |  |
|-----------------------------|-------------------------------------------------------------------------------------|------------------------------------------------------------------------------------------|--|
| 打印<br>初型<br>秋志              | <ul> <li>              ∂             Ţ</li></ul>                                    | WLAN ① 加入其他P<br>WLAN网络<br>Zhiqu                                                          |  |
| 休眠<br><sup>墨粉</sup><br>100% | <ul> <li>申 打印机/IPv6地址</li> <li>○ 休眠时间</li> <li>▲ 高级设置</li> <li>● 管理员密码修改</li> </ul> | Zhigu<br>已连接<br>JLYL305<br>通过混合模式 PSK 进行保护<br>xiaoyan520<br>通过混合模式 PSK 进行保护<br>CMCC-1204 |  |

第一个"打印机 WiFi"是让打印机连接到 WiFi(要与需要打印的电脑连接到同一个 WiFi), 打印机连上 WiFi 后,选择要打印的文件,打印机选择"Lenovo LJ2268W Wifi-00000"就可以实现打印了。

若使用打印机的地方没有可以使用的 WiFi,或无法连接到因特网,则可以使用"打印机 热点",

| • | Lenovo                                          |                                                                                                    |                                            | ٢ |
|---|-------------------------------------------------|----------------------------------------------------------------------------------------------------|--------------------------------------------|---|
|   | (<br>打印                                         | 设置                                                                                                    |                                            |   |
|   | 机型 🔹<br>Lenovo Ll2268W 🔹<br>状态<br><u>休眠</u><br> | <ul> <li>打印机Wi-Fi</li> <li>打印机热点</li> <li>打印机IPv4地址</li> <li>打印机IPv6地址</li> <li>打印机IPv6地址</li> <li>休眠时间</li> </ul> | 网络标识 Lenovo_A21882<br>密码 12345678<br>关闭 开启 |   |
|   |                                                 | <ul><li>▲ 高级设置</li><li>▲ 管理员密码修改</li></ul>                                                                         | 应 用                                        |   |

点击"打印机热点",选择"开启",然后应用,这样就打开了打印机的热点,笔记本电脑就可以通过连接此热点来实现打印功能,打印机仍然选择"Lenovo LJ2268W Wifi-00000", 若工作站与笔记本电脑都连接到了此热点,那么工作站与笔记本电脑就处于同一局域网内, 可以使用 Teamviewer 来实现远程控制。

## 第四章 注意事项及售后服务

#### 1. 注意事项

- 1) 更多操作视频请联系本公司。
- 2) 仪器多处做了防拆处理,用户在不经允许的情况下不准拆解仪器,拆后不保修。

- 由于本装置会接触大量易燃、易爆气体,本仪器必须通风良好。由于通风不好导致的事故后果,本公司不负担任何责任。
- 4) 此仪器出厂时已调试合格,用户在不经允许时不要进入高级菜单中更改调试程序,否则 容易出错。
- 5) 仪器不得安装在有腐蚀性气体的室内,腐蚀性气体可使仪器电路腐蚀,缩短仪器的寿命。
- 6) 仪器不得安装在电源波动超出规定数值的地方。
- 7) 本仪器非防爆型仪器,不得放到爆炸场所。

注:本产品使用说明中并未指出所有可能的安全问题。使用本产品的人员应有正规实验 室工作的实践经验,了解本产品及操作对象的性质及危害,有责任采取适当的安全和健康措施,并保证符合国家有关法律规定的条件。

#### 2. 售后服务

- 1) 联系销售本人;
- 2) 总机电话: 0519-86163211。